# ABJマーク使用申請手順書 Ver.2.0

# 一般社団法人電子出版制作・流通協議会2025年4月25日

© 2025 Association for E-Publishing Business Solution

目次

- ABJマークとは
- 使用申請手続きの目的と概要
- 事業者登録申請手順
- 電子書店・電子書籍配信サービス(以下、サービス)登録申請手順
- サービスの使用許諾取り消し手順
- 事業者登録の取り消し手順
- 登録サービス変更手順
- 事業譲渡等による事業者名変更の際の手続き

# ABJマークとは

2025/04/25

### ABJマークとは

ABJマークは、掲示した電子書店・電子書籍配信サービスが、著作権者様からコンテンツ使用許諾を得た正規版配信サービスであることを示す商標です。読者のみなさまに安心して閲覧・講読できる環境を提供し、健全なコンテンツ市場の発展を促進させることを目的として定められました。

ABJ = Authorized Books of Japan

- 出版社様を含めた電子出版物をご提供されている事業者様から、 展開されているサービスごとにABJマークの登録申請をいただき ます。正規版マーク事業組合の認定委員会で申請許諾されると、 1サービスごとにユニークな管理番号が付与され、弊協議会から 管理番号が記載された掲出用のマークデータ(illustratorデータ) をお渡しします。
- マークはガイドラインに沿って各サービスで掲出いただくことに なっております。

# 使用申請手続きの目的と概要

# ABJマークの使用申請手続きの目的と概要

- 正規のコンテンツを配信されている事業者様を特定する手続きを 慎重に行いながら、事業者様の手間をできるだけ少なくするため に申請システムをご用意いたしました。
- 使用申請手順は下記の通りです。
  - <u>責任者印</u>(※事業を代表して執行している方の役職を示す印:例えば「代表者之印」や「事業部長之印」など)のご捺印が必要な「事業者登録」をしていただきます
  - ② その後、<u>「サービス登録」</u>をしていただきます

※事業者登録申請を行なえば、申請許諾が出る前にサービス登録の申 請が可能です。

「事業者登録」では、認定委員会が使用許諾の可否を判断する際の参考として、著作者様、出版社様、電子取次様などの「配信契約先」を1社以上ご記載いただきます。

※事業者が出版社様のような権利者様の場合には、「配信契約先」に自 社名のご記載をお願いしております。

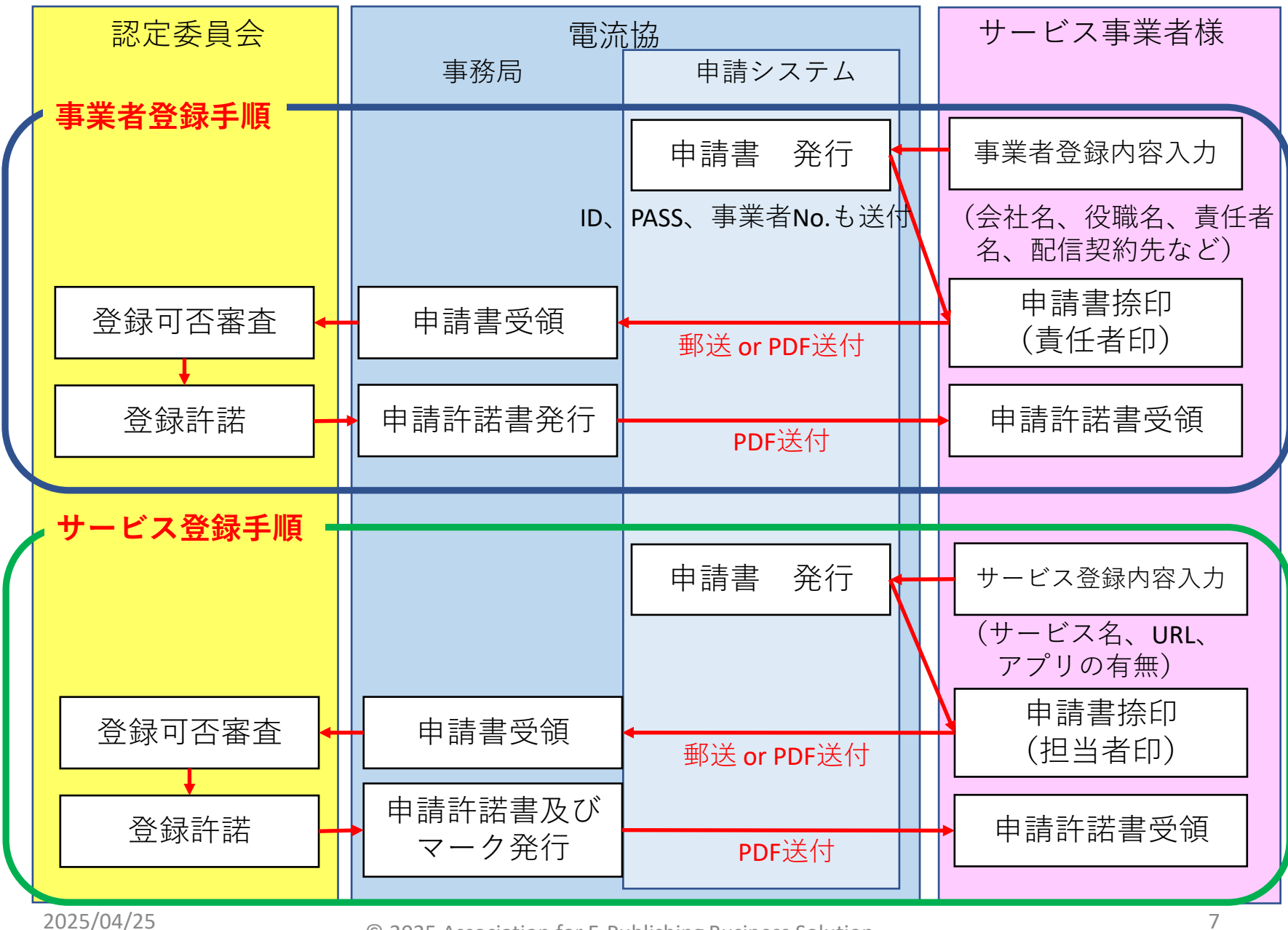

© 2025 Association for E-Publishing Business Solution

# 事業者登録申請手順

事業者登録 <トップページ>

# ABJマークを使用される事業者の皆様には、初めに事業者登録していただきます。

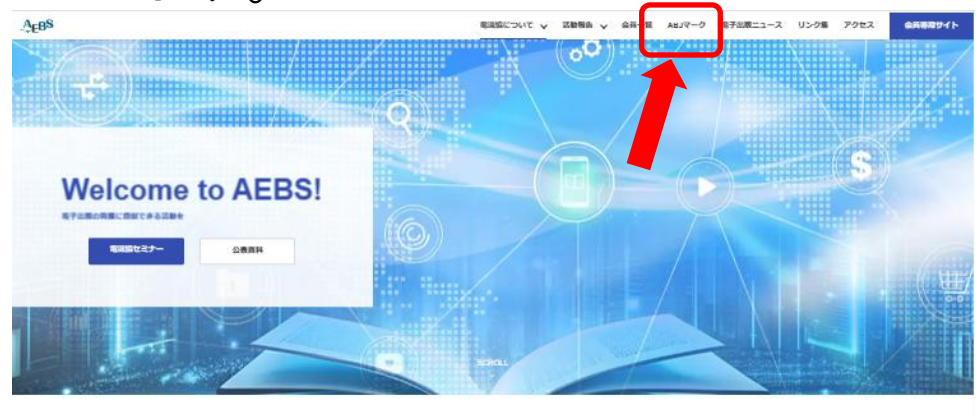

#### ABJマーク

#### ABJマークとは

ABJマークは、焼売した電子書店・電子書籍配合サービスが、著作者者からコンテンツ支用料店を得た正規原配合サービスであることを示す登録回標です。 読者のみなされに安心して問題・講題できる理論を反映し、使全なコンテンツも場の発展を存在させることを目的として定められました。

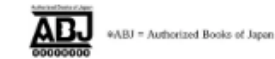

#### ABJマークホワイトリスト

ABJマークを展示しているサービスの一類は下記でご確認いただけます。 (2025年03月27日東新)

| ABJマークホワイトリスト<br>ABJmark_Whitelbilpdf |
|---------------------------------------|
|---------------------------------------|

#### ABJマーク使用申請

このサイトは正規版マーク事業統合が認定し、電子回該時待・該連続議会が運営する「ABJマーク」の使用手勝サイトです。 ※利用手勝者は、原則として著者、回該社、電子回次事業者との配法契約を提続するか、著者、回該社、電子回次事業者員奏であることが必要です。

ABJマークの使用をご希望の事業者様(出版社様、電子書店様)は、下記リンクから使用的採手舗をお願いします。

初めて辛助される事業者様は「新規事業者登録辛請」から、すでに事業者登録辛請を行い事業者No.をお持ちの事業者様は「登録済み事業者」から平庸手続 さをお願いします。

辛勝手順は下記の「辛勝手順書wat.1.2」をご参照ください。

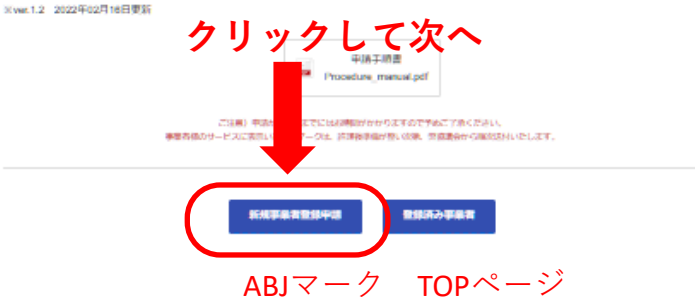

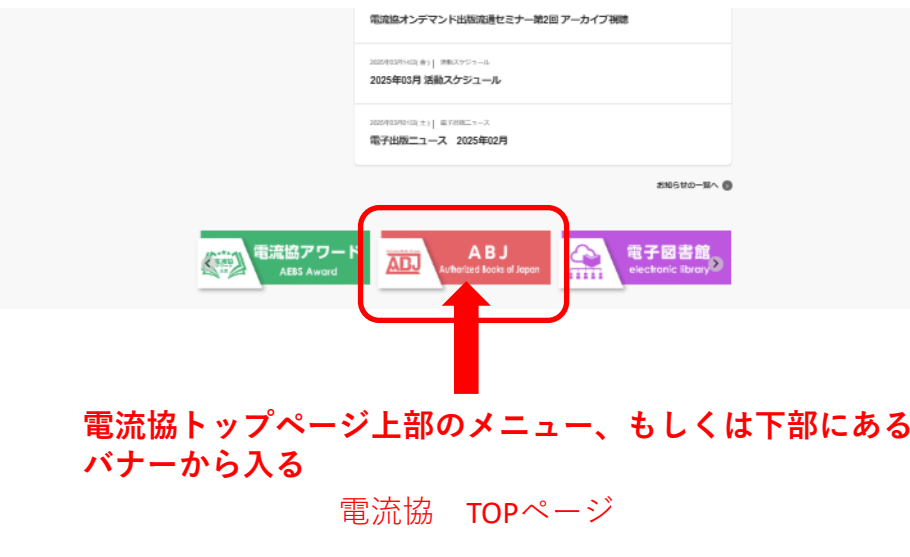

# 事業者登録 <使用管理規程確認>

新規事業者登録申請の最初の画面にある「使用管理規定」をお読み いただき、ご同意いただく必要があります。

| ABJマーク 新規事業                                                | <b>首登録</b>                                                                                                    | ● ● ● ● ● ● ● ● ● ● ● ● ● ● ● ● ● ● ● |
|------------------------------------------------------------|----------------------------------------------------------------------------------------------------|---------------------------------------|
|                                                            |                                                                                                    | 場合には、「いいえ」を選択せず、<br>そのままブラウザの戻るボタン等   |
| 83-USSeinnigeboorpTHFEF.<br>Freinigenigeboorp15-05-0890793 | L-SLIDDER HARLIN (H), A. F.                                                                                                    | で戻ってください。                             |
| に美国市会議の意味が大学多くなっております。<br>会議所作におり付添き場合は、会議等の意味がよー          | LICES (BURNEL) ADMINIPATERYST CONT.                                                                                                    |                                       |
| 第14章<br>使用者は<br>用完中止<br>直料等が                               | (後時許疑の旅行号)<br>マークの後時許疑が旅了しまた山口り消されたときには、米ちに、マークの後<br>するものとする。また、使用者がマークの付けれた溢料等を有するときは、当時<br>ロークを検討するものとする。                                                                                                    |                                       |
| 第15章<br>1.老娘母<br>杨汉山帝<br>2.说道(-                            | (原語・解決)<br>(定めなき事項について協議会・保険者間に能作用たは服務が年にた場合」その<br>国教をもって接機解決するものとする。<br>にも指定できない場合、東京地方協判所を第一曲の専業能構成判所とする。                                                                                                    |                                       |
| 様15番<br>開発の<br>その別力<br>以上                                  | (頭肩の皮(変))<br>- 実験例を特定しいつても安美することができ、変更後の傾向の表示をもって、<br>が年にるものとする。                                                                                                    |                                       |
| hannoire $C_0^* = 0$                                       | ant%Sggnal.com 7.002+8409##8                                                                                                    |                                       |
| + (2360)                                                   | 1月です<br>1月17 -                                                                                                    |                                       |
| .ック <b></b> の 45                                           | mmよ<br>用品が開始に応告しますか。(同意しない場合は、「いいえ。」を送針せずに、<br>今を聞じてください。)                                                                                                    |                                       |
| Ro                                                         |                                                                                                    | ■ 「はい」にチェックして「次へ」をクリック                |
| ල මංගුෂ 7                                                  | entro-reading to the Sol<br>g ≥ Δ_ on of to be degendent as β(, the first and the first and the first |                                       |

# 事業者登録 <登録内容入力>

### 事業者登録申請をしていただきます。 記載内容: (1)会社名、(2)役職名、(3)責任者名、(4)住所、(5)電話番号、 (6)申請者名、(7)申請者メールアドレス、(8)配信契約先

### ※登録者が出版社様のような権利者様の場合には、「配信契約先」に自社名をご記載ください。

※「(3)責任者」は通常契約の際に契約当事者となる事業の責任者をお書きください。 申請書時に「代表者之印」「事業部長之印」など責任者の役職を示す印が必要となります。

| 新規事業者登録申請                                              | 住所1-                                              |                                                                                         |
|--------------------------------------------------------|---------------------------------------------------|-----------------------------------------------------------------------------------------|
| hamoumon1062ggmal.com アカウントを切り継える<br>図 共有なし            | 新進時間者以前村 例:東京都千代田区一番町<br>(KTEA,1)                 | +###\$                                                                                  |
| * 必須の発用です                                              | (4)                                               | HERAD (0)                                                                               |
| 事業名信禄                                                  | 信用2・<br>実際部長が強めた時に実験を全然で入れ、 例:25%実施 例:1-23-4(11日2 |                                                                                         |
| 余社名- (1)                                               | 3846)                                             | 申請者メールアドレス。                                                                             |
| 878A.h                                                 | 875年入月                                            | HTTA) (7)                                                                               |
| 仮職名(所属象む)。<br>= 受約字様となるような代表者様ないしは、事業を統括する方の仮職名<br>(2) | 住所3<br>線和名・階数号 例:JCIIビル GF<br>18市で入力              | 配信契約先。<br>配信契約先ないしは契約予定先(著者、出版社、政交)を下記に1つは上入力してくださ<br>い。(中勝者が出版社など権利者の場合は、自社をを入力してください) |
| 責任者名。<br>回奨的実体となるような代表者様ないしは、事業を始終する方のお名前<br>(3)       | (5)                                               | (8)                                                                                     |
| 858A.J)                                                |                                                   |                                                                                         |

# 新規事業者登録 <申請書提出>

- 登録いただくと、「ABJマーク使用事業者申請書」(PDF)と登録 エリアに入るための「ログインID/パスワード」、及び「事業者 コード」がメールで申請者様宛て届きます。
- ※申請書には<u>責任者印(事業の責任者の方の役職を示す印:「代表者之印」「事業</u> <u>部長之印」など)をご捺印</u>いただき、郵送またはPDFをメール添付して弊協議会 宛ご返信いただきます。
- ※ただし、この時点では登録は完了しておりません。認定委員会の確認の後、 「使用許諾証(事業者登録)」がお手元に届いた時点で正式な登録となります。

ABJマーク使用事業者申請ありがとうございます。

添付の申請書に責任者印(※事業を代表して執行している方の役職を示す印鑑)を捺印の上、 ご郵送またはPDFで弊協議会宛にご送付をお願いいたします。

※郵送の場合は本メールに記載の弊協議会の住所にお送りください。
※PDFの場合には、下記アドレス宛てのメールに添付してお送りください。
メールアドレス: <u>info@aebs.or.jp</u>

なお、ABJマーク使用サービス登録申請は、事業者登録前でも下記フォームよりお申し込みい ただけます。

登録済み事業者用メニュー:<u>https://aebs.or.jp/ABJ\_mark/Regular\_version.html</u> ※アクセスには、ログインID・バスワードが必要となります。

ログインID: k1000345 バスワード: tT2uMrAX ← ログインID、パスワード

使用サービス登録に際しては、下記事業者No.をご入力ください。

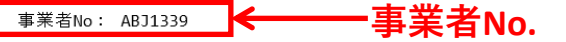

※申請書および登録内容に誤りがある場合は、事務局へのご連絡をお願いいたします。

※修正内容により、申請書の再提出が必要となります。

メールイメージ

2025/04/25

© 2025 Association for E-Publishing Business Solution

| 設計団法人 電子出版制件・済<br>計法、負債議会の〔ABJマ− /<br>ドライン〕の内容を経証し、 {<br>− 2〕の使用評誌の申請を飲「<br>単 | 12週換議会 御<br>フ (ホワイトマ<br>これに従うこと<br>します。<br>「諸者<br>【住所】<br>【会社名】 |                             | 年<br>曜」及び「<br>、ABJマー<br>自動出力 | 月<br>「ABJマ<br>-ク(ホ | 日<br>- クガ<br>ワイト |
|-------------------------------------------------------------------------------|-----------------------------------------------------------------|-----------------------------|------------------------------|--------------------|------------------|
| 社団法人 電子出版制作・3<br>:は、食協議会の【ABJマー/<br>ライン』の内容を発起し、<br>(ク) の使用計器の申請を飲(           | 総副協議会 御<br>つ (ホワイトマ<br>これに従うこと<br>します。<br>「諸者<br>【住所】<br>【会社名】  | +<br>- ク)使用管理机<br>に同意したらえで、 | 躍」及び「<br>、ABJマ−<br>自動出力      | ABJマ<br>ク(ホ        | - クガ<br>ワイト      |
| は、党協議会の「ABJマーム<br>ライン」の内容を発起し、<br>ク)の使用容器の申請を欲<br>申                           | フ (ホワイトマ<br>Entに従うこと<br>します。<br>「請者<br>【住所】<br>【会社名】            | - ク)使用管理机<br>に同意したうえで、      | 程J及び「<br>ABJマ-<br>自動出力       | ABJマ<br>ク(ホ        | ー クガ<br>ワイト      |
| ¢                                                                             | 『請者<br>【住所】<br>【会社名】                                            | É                           |                              |                    |                  |
|                                                                               | 【住所】<br>【会社名】                                                   | 6                           | 自動出力                         |                    |                  |
|                                                                               | 【会社名】                                                           |                             |                              |                    |                  |
|                                                                               |                                                                 | (                           | 自動出力                         |                    |                  |
|                                                                               | 【電話番号】                                                          | É                           | 自動出力                         |                    |                  |
|                                                                               | 【责任者名】                                                          | 自主                          | 加出力                          |                    | EP               |
| ╘═╧┋                                                                          | (地路會考)<br>[法任者名]                                                |                             | 9動出力<br>加出力                  |                    | ]¢               |
| P胡韋                                                                           | <b>計</b> つ                                                      |                             |                              |                    |                  |

121フーク体用水準進出は金

12

# 事業者登録 <使用許諾>

 ご提出いただいた申請書は認定委員会で審査のうえ、事業者登録 させていただきます。
 登録後に弊協議会より下記のような「使用許諾証」を
 発行いたします。

※事業者様によっては、 認定委員会で審査で許諾が下りずに、 事業者登録できない場合もあります。

※弊協議会での事務処理や認定委員会での 審査に時間がかかる場合があり、 申請から使用許諾証発行までに 時間を要することがありますので、 予めご了承ください。

| ABJマーク使用許諾証(事業者登録)                                                                                                    |  |
|----------------------------------------------------------------------------------------------------|--|
| 年月日                                                                                                    |  |
| 自勃出力 <b>御中</b>                                                                                                    |  |
| 年 月 日付の ABJマーク使用事業者申請につき、ABJマーク使用管理規程に基づき、<br>会社にマークの使用を許諾いたします。なお、同管理規程●●●●に基づいて、使用許諾<br>が取消又は終了した場合は、マークの一切の使用を中止してください。 |  |
| 東京都千代田区一番町 25番地 JCIIビル 6階<br>一般社団法人 電子出版制作・流道協議会                                                                           |  |
| 会 長 鎌仲 宏治 印                                                                                                    |  |
| 使用許諾証イメージ                                                                                                    |  |
|                                                                                                    |  |
|                                                                                                    |  |

Ver.2.0

# 参考)申請書提出後の事業者登録変更手続き

 申請書提出後に登録内容に変更があった場合には、「登録済み事業者用 メニュー」の「登録事業者情報変更」から登録内容を変更いただき、再 度申請書を提出いただきます。

#### ABJマーク使用申請

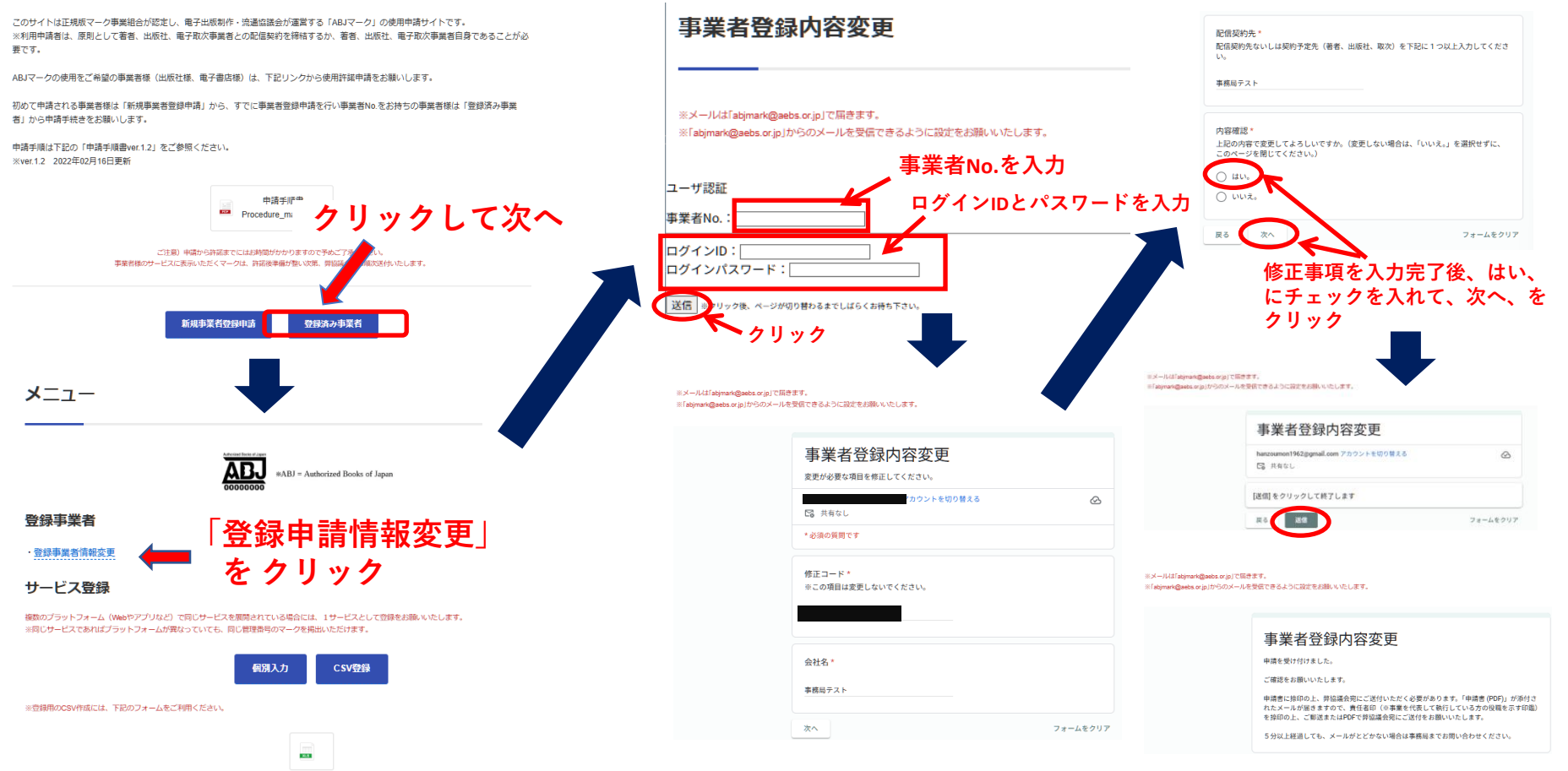

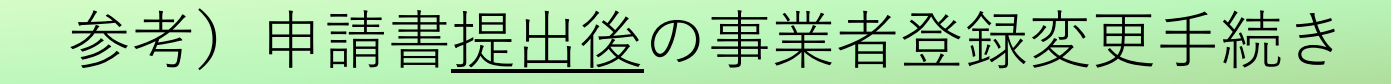

### 前頁より

※メールは「abjmark@aebs.or.jp」で届きます。
※「abjmark@aebs.or.jp」からのメールを受信できるように設定をお願いいたします。

#### 事業者登録内容変更

申請を受け付けました。

ご確認をお願いいたします。

申請書に捺印の上、弊協議会宛にご送付いただく必要があります。「申請書 (PDF)」が添付さ れたメールが届きますので、責任者印(急事業を代表して執行している方の役職を示す印鑑) を捺印の上、「御送表たはPDFで弊協議会成にご送付をお願いいたします。

5分以上経過しても、メールがとどかない場合は事務局までお問い合わせください。

再送申請書イメージ

#### ABJマーク使用事業者申請書

2025年04月21日

ΕD

一般社団法人 電子出版制作·流通協議会 御中

当社は、貴協議会の「ABJマーク使用管理規程」及び「ABJマークガイドライン」の内容を 確認し、これに従うことに同意したうえで、ABJマークの使用許諾の申請を致します。

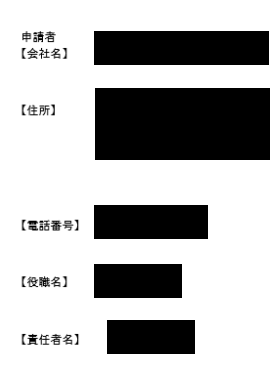

再送信メールイメージ

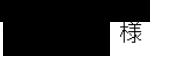

ABJマーク使用事業者の登録内容を変更いたしました。

会社名・役職名・責任者名・住所・電話番号に変更がある場合は、添付の申 請書に責任者印(※事業を代表して執行している方の役職を示す印鑑)を捺印 の上、ご郵送またはPDFで弊協議会宛にご送付をお願いいたします。

※申請書および登録内容に誤りがある場合は、事務局へご連絡をお願いいたします。

AEBS 電子出版制作・流通協議会 102-0082 東京都千代田区一番町25番地 JCIIビル 6F TEL: 03-6380-8207 FAX: 03-6380-8217 URL: <u>http://aebs.or.jp</u> Mail: <u>info@aebs.or.jp</u> Association for E-publishing Business Solution

> 🛈 添付ファイル: 1339\_20250421\_175157374.pdf 56.3 KB

と保存 ∨

2025/04/25

© 2025 Association for E-Publishing Business Solution

# 参考)申請書提出後の事業者登録変更の注意点

下記の申請書記載項目に変更がある場合には、再度<u>責任者印をご捺</u>
 <u>印</u>いただいた申請書を郵送またはPDFにて、再度弊協議会宛にお送りください。

### <変更項目> 「会社名<sup>\*1</sup>」「住所」「電話番号」「役職名」「責任者名」

- ※1 商号変更の場合や合併存続会社が商号変更した場合。合併の消滅会 社については、登録の取り消し手続きをしていただきます。
- なお、変更項目が「申請者名」、「申請者メールアドレス」のみの場合には申請書の再提出は不要です。

# サービス登録申請手順

2025/04/25

### サービス登録申請での注意事項

- 登録は<個別登録>と<CSV登録>のいずれかの方法で実施いた だきます。
- 同じサービス名でWebサービス、アプリなど複数のプラット フォームでサービス展開されている場合には、同一サービスとし て申請いただくことになります。このためプラットフォームが異 なっていても、同一サービスであればABJマークの管理番号は同 じになります。
- サービスを複数のプラットフォームで展開されている場合には、
   下記のルールで登録申請をお願いします。
  - ① Webサービス=サービスのURLを記載
  - iOS、Androidのアプリでのサービス=「iOS」「Android」欄にチェック
  - ③ 上記以外のプラットフォームでのサービス=「その他」欄にチェック 例)ゲーム機のプラットフォームで展開されているサービス

※iOS、Android以外の複数のプラットフォームでサービス展開されている場合も、「その他」にチェックいただければ結構です。

### サービス登録 < ログイン>

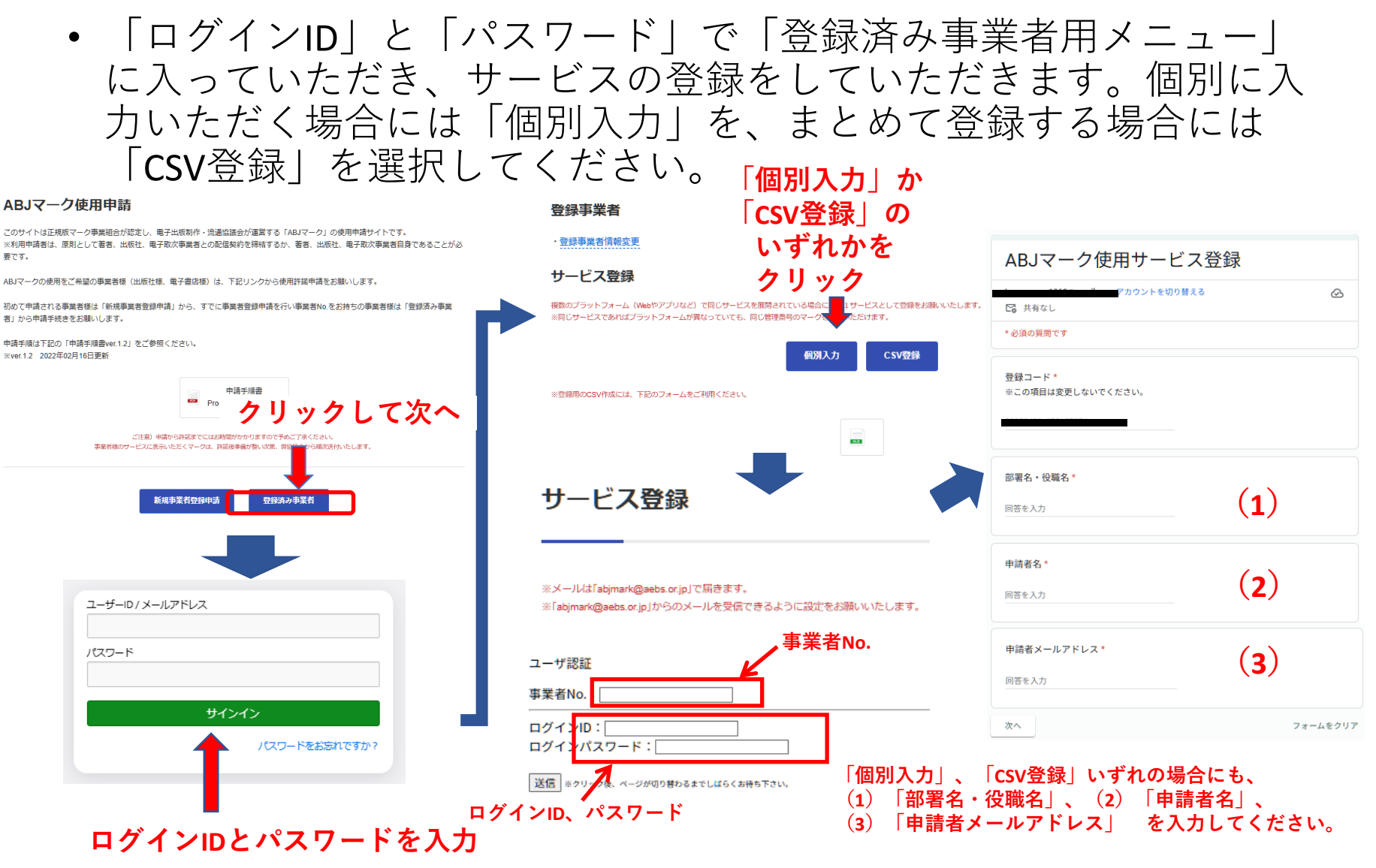

2025/04/25

© 2025 Association for E-Publishing Business Solution

# サービス登録 <個別入力> (登録方法)

- 登録する(1)サービス名と(2)Webでサービスされている場合 はそのURLを入力し、(3)同一サービスでiOS、Androidのアプリ などでも展開されている場合にはそれぞれにチェックを入れてい ただきます。
   ※なお、一度に登録できるのは20サービスまでです。
  - ※Webでサービスを展開されていない場合にはURLは空欄で結構です。

| サービス登録<br>登録するサービスの「名称」「Web サービスのURL」の記入、「iOS、Android、その他」の<br>有無を登録し、最下段の「送信」を押してください。「その他」はゲーム機用のサービスな<br>どWebサービスやiOS、Androidのアプリ以外のサービスです。 | サービス名20<br>回答を入力                           |
|----------------------------------------------------------------------------------------------------|--------------------------------------------|
| サービス名01*<br>回答を入力                                                                                                    | URL20<br>※WebサービスのURLを入力してください。            |
| URL01<br>※WebサービスのURLを入力してください。<br>回答を入力                                                                                                    | 回答を入力<br>PF20<br>※提供ブラットフォームにチェックを付けてください。 |
| PF01<br>※提供ブラットフォームにチェックを付けてください。<br>iOS (3)<br>Android                                                                                        | □ iOS<br>□ Android<br>□ その他                |
| □ その他                                                                                                    | RG XG 必要サービス分を入力したら送<br>信してください            |

Ver.2.0

### サービス登録 <CSV登録> (登録方法)

• 所定の入力フォームに「サービス名」、「WebサービスのURL」を記 入し、「iOS」、「Andoroid」、「その他」の有無を入力のうえ、CSV (カンマ区切り)形式で保存いただきます。 そのデータを「メモ帳」などで開き、該当する範囲をコピーして、 CSV登録ウインドウに貼り付けて送信いただきます。

※一度に登録できるのは20サービスまでです。20以上登録しようとするとエ ラーメッセージが出ます。

※登録ウインドウへの入力方法は次ページを参照ください。

#### 登録事業者

・登録事業者情報変更

#### サービス登録

### CSV登録ウインドウ

| ぬのブラットフォーム(Webやアプリなど)で同じサービスを展開されている場合には、1サービスとして登録をお願いいたします。                                                                                                    | ABJマーク使用サービスCSV会球                                                                                           |
|----------------------------------------------------------------------------------------------------|----------------------------------------------------------------------------------------------------|
|                                                                                                    | hanzoumon1962@gmail.com アカウントを切り替える<br>C 共有なし                                                               |
| 登録用のCSV作成には、下記のフォームをご利用ください。                                                                                                    | * 必須の質問です                                                                                                   |
|                                                                                                    | サービス登録 (CSV)                                                                                                |
| アイロ     ホーム     押入     ページレイアクト     数式     データ     校園     表示     開発       North     ア     ア     ア     パーム     ボーム     第     ア     ア       North     ア     ア     ア     パーム     ボーム     ア     ア     ア       North     ア     ア     ア     ア     ア     ア     ア     ア       North     ア     ア     ア     ア     ア     ア     ア     ア       North     ア     ア     ア     ア     ア     ア     ア       North     ア     ア     ア     ア     ア     ア       North     ア     ア     ア     ア     ア     ア       North     ア     ア     ア     ア     ア     ア       North     ア     ア     ア     ア     ア     ア       North     ア     ア     ア     ア     ア     ア       North     ア     ア     ア     ア     ア     ア       North     ア     ア     ア     ア     ア     ア       North     ア     ア     ア     ア     ア     ア       North     ア     ア     ア     ア     ア     ア   < | CSV *<br>下記に、CSV登録用EXCEL入力フォームにて作成したCSV (カンマ区切り)を貼り付けてく<br>ださい。(タイトル行は不要です。)※一度に登録できるのは20件までとなります。<br>回答を入力 |
|                                                                                                    | 戻る 送信 フォームをクリア                                                                                              |
| 2025/04/25 @ 2025 Acception for 5 Publishing                                                                                                    | Pusinger Colution 21                                                                                        |

© 2025 Association for E-Publishing Business Solution

Ver.2.0

# サービス登録 < CSV登録> (CSVデータ作成方法)

- ダウンロードいただく「入力フォーム」は下記のような形式になっており、 URL以外は必須入力項目になります。(Webサービスが無い場合には、URLの 入力は不要です)
- iOSアプリ、Androidアプリ、その他においてサービスを「実施している」場合は「1」を、サービスを「実施していない」場合には「0」を入力してください。

入力フォームイメージ

| サービス提供状況 | (例) |  |
|----------|-----|--|
|----------|-----|--|

| サービス              | Webサービス        | iOS            | Android        | その他            |
|-------------------|----------------|----------------|----------------|----------------|
| A書店<br>B書店<br>C書店 | あり<br>あり<br>なし | あり<br>なし<br>あり | あり<br>なし<br>あり | なし<br>あり<br>なし |
|                   |                |                |                |                |

| リッブ | %⊤⊢⊧ ⊑   |           | フォント         |         |                |                 | 配置      |              | - G    |
|-----|----------|-----------|--------------|---------|----------------|-----------------|---------|--------------|--------|
|     | I23      |           | - (          | $f_{x}$ |                |                 |         |              |        |
|     |          | A         |              |         | В              |                 | С       | D            | Е      |
| 1   | ∦iOS, Ai | ndroid, ₹ | の他の部分        | うは、     | フルダウン形:        | 式の入力フォー         | -マットになっ | っています。       |        |
| 2   | iOS, An  | droid、そ   | <u>の他でサー</u> | ビスを     | を実施している        | <u>。場合には1を、</u> | 実施してい   | <u>ない場合に</u> | はOを選択し |
| 3   | -        | サービス:     | 名            |         | Webサイト         | URL             | iOS     | Android      | その他    |
| 4   | A書店      |           |              | https   | ://aebs.or.jp/ |                 | 1       | 1            | 0      |
| 5   | B書店      |           |              | https   | ://aebs2.or.jp | V               | 0       | 0            | 1      |
| 6   | C書店      |           |              |         |                |                 | 1       | 1            | 0      |
| 7   |          |           |              |         |                |                 |         |              |        |
| 8   |          |           |              |         |                |                 |         |              |        |

- 入力が終わったら、「ファイル」→「名前を付けて保存」の「ファイルの種類」で「CSV(カンマ区切り)(\*.csv)」を選択して保存してください。
- 保存したCSVファイルを「メモ帳」や「テキストエディター」で再度開いて、
   登録データの部分のみコピーして、CSV登録ウィンドウに貼り付けてください。
   ※ご注意) EXCELで開いたものを貼り付けるとエラーになります。

サービス登録 <CSV登録> (CSVデータ作成:図解)

| ▶ ピクチャ      | V <                                                                            |
|-------------|--------------------------------------------------------------------------------|
| ファイル名(N):   | CSV_EXCEL_Form.csv                                                             |
| ファイルの種類(T): | CSV (カンマ区切り) (*.csv)                                                           |
| 作成者:        | Excel ブック (*.xlsx)<br>Excel ダクロ有効ブック (*.xlsm)<br>Excel パイナリ ブック (*.xlsb)       |
| ▲ フォルダーの非表示 | Excel 97-2003 ブック (*.xls)<br>XML データ (*.xml)<br>単一ファイル Web ページ (*.mht;*.mhtml) |
| 9           | Web ページ (*.htm;*.html)<br>Excel テンプレート (*.xltx)                                |
| C           | Excel マクロ有効テンプレート (*.xltm)                                                     |
| 1           | Excel 97-2003 テンプレート (*.xlt)                                                   |
| 2           | デキスト (グノ区列リ) (*.txt)<br>Unicode デキフト (* txt)                                   |
| 3           | XML スプレッドシート 2003 (*.xml)                                                      |
| 4           | Microsoft Excel 5.0/95 プック (*.xls)                                             |
| 5           | CSV (カンマ区切り) (*.csv)                                                           |
| 6           | テキスト (スペース区切り) (*.pm)                                                          |
| 7           | DIF (*.dif)                                                                    |
| 8           | SYLK (".SIK)<br>Evcel アドイン (* vlam)                                            |
| 9           | Excel 7-2003 アドイン (*via)                                                       |
| 0           | PDF (*.pdf)                                                                    |
| 1           | XPS ドキュメント (*.xps)                                                             |
| 2           | OpenDocument スプレッドシート (*.ods)                                                  |
| -           |                                                                                |

**CSV登録用EXCEL入力フォームを「CSV** (カンマ区切り)」形式で保存

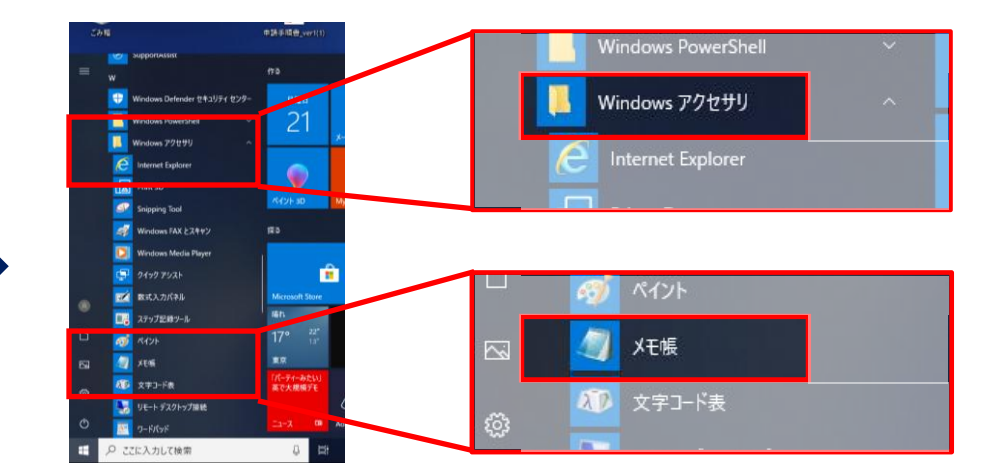

「スタート」ボタンを押して、「Windowsアクセサ リー」内の「メモ帳」をダブルクリック

|                                                               | CSV_Excel_Form       | - Xモ帳 - ロ             | ×            | ABJマーク使用サービスCS                      | SV登録            |
|---------------------------------------------------------------|----------------------|-----------------------|--------------|-------------------------------------|-----------------|
| CSV_Excel_Form - X毛橋 - □ ×<br>ファイルシ 補重(P) 書示(A) 書示(A) AU-7(H) | ファイル(F) 編集(E)        | 書式(O) 表示(V) ヘルプ(H)    |              |                                     |                 |
| 571997 and 8-0,07 addres -00200                               | A書店,hhtps://         | aebs.or.jp/,1,1,0     | ~            | hanzoumon1962@gmail.com アカウントを切り替える | $\odot$         |
| ×a.                                                           | B書店,https://         | aebs2.ou 元に戻す(U)      |              | ▶ 共有なし                              |                 |
| GV/Excellen                                                   | 四 (雪石,,1,1,          | 切り取り(T)               |              | * 必須の質問です                           |                 |
|                                                               |                      | ⊐ピ−(C)                |              |                                     |                 |
|                                                               |                      | 貼り(付け(P)              |              | サービス登録(CSV)                         |                 |
|                                                               |                      | 削除(D)                 |              |                                     |                 |
|                                                               |                      | すべて選択(A)              |              | CSV *                               |                 |
|                                                               |                      | 右から左に読む(R)            |              | 下記に、CSV登録用EXCEL入力フォームにて作成したCSV      | (カンマ区切り)を貼り付けてく |
|                                                               |                      | Unicode 制御文字の表示(S)    |              | ださい。(タイトル行は不要です。)※一度に登録できるのは        | 20件までとなります。     |
| マンドドロップ                                                       |                      | Unicode 制御文字の挿入(I) >  | ~            | laws a s                            |                 |
| //rr=//                                                       | <                    | IME を開く(O)            | >            | 回答を入力                               |                 |
|                                                               |                      | 再変換(R)                |              |                                     |                 |
| · · · · · · · · · · · · · · · · · · ·                         |                      |                       |              | 戻る送信                                | フォームをクリフ        |
|                                                               |                      |                       |              |                                     |                 |
| 作成したcsvファイルをメモ                                                | -帳にド 啓母ナス            | ミデーカたコピー              | _            | コピーしたテータをで                          | 学録ワイン           |
|                                                               | - 取りる                | リースをコレー               |              |                                     |                 |
| ラック アンド ドロップして                                                | -問く                  |                       |              | ウに貼り付け                              |                 |
| /////                                                         | עדען א               |                       |              |                                     |                 |
| 2025/04/25                                                    | _                    |                       |              |                                     | 23              |
| 2020/01/20                                                    | © 2025 Association f | or E-Publishing Busin | ess Solution |                                     | 20              |

## サービス登録 <申請書提出>

 登録いただくと、申請者様宛に「ABJマーク使用サービス登録申請書」(PDF)を添付したメールが届きます。申請書に <u>のご捺印</u>をいただき、郵送ないしはPDFにて弊協議会宛にお送り ください。

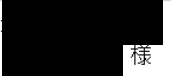

ABJマーク使用サービス登録申請ありがとうございます。

添付の申請書に申請ご担当者印を捺印の上、ご郵送またはPDFで弊協議会宛にご送付 をお願いいたします。

※郵送の場合は本メールに記載の弊協議会の住所にお送りください。 **PDF**の場合には、下記アドレス宛てのメールに添付してお送りください。
メールアドレス: info@aebs.or.jp

※申請書に誤りがある場合は、誤りのある申請番号を事務局へご連絡いただくととも に正しい内容にて改めて申請を行ってください。

AEBS 電子出版制作・流通協議会 102-0082 東京都千代田区一番町25番地 JCIIビル 6F TEL: 03-6380-8207 FAX: 03-6380-8217 URL: <u>http://aebs.or.jp</u> Mail: <u>info@aebs.or.jp</u> Association for E-publishing Business Solution

> 🛛 添付ファイル: 1339\_20250422\_122546450.pdf 63.0 KB

配信メールイメージ

と保存 >

申請№0. 自動出力

ABJマーク使用サービス登録申請書

```
年月日
```

#### → 般社団法人 電子出版制作・流通協議会 御中

当社は、食協議会の「ABJマーク使用管理規定」及び「ABJマークガイドライン」の内容 を確認し、これに従うことに同意したうえで、下記の ABJマークのサービスごとの使用許 語の申請を致します。

| サービス名称 | サイト URL | iOS  | Android | その低  |
|--------|---------|------|---------|------|
| 自動出力   | 自動出力    | 自動出力 | 自動出力    | 自動出力 |
| 自動出力   | 自動出力    | 自動出力 | 自動出力    | 自動出力 |
| 自動出力   | 自動出力    | 自動出力 | 自動出力    | 自動出力 |
| 自動出力   | 自動出力    | 自動出力 | 自動出力    | 自動出力 |
| 自動出力   | 自動出力    | 自動出力 | 自動出力    | 自動出力 |

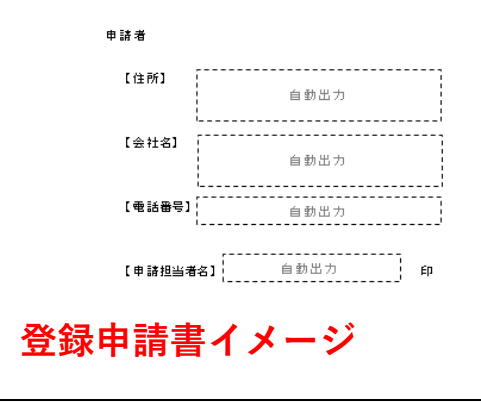

2025/04/25

© 2025 Association for E-Publishing Business Solution

# サービス登録 <使用許諾>

 弊協議会で申請書を受け取り、認定委員会で確認した後、「使用 許諾証」と管理番号入りのABJマークデータ(illustratorデータ)を 弊協議会よりメールで申請者様宛にお送りします。

|                                                        | キ 月 日                                                                                    |
|--------------------------------------------------------|------------------------------------------------------------------------------------------|
| 自動出力                                                   | <br>御中                                                                                   |
| 年 月 日付のABJ使用5<br>マークの使用を許諾し、以下の管理<br>基づいて、その使用許諾が取消又は: | ナービス登録申請書につき、ABJ使用管理規程に基づき、<br>提番号を通知いたします。 なお、 同管理規程●●●●に<br>終了 した場合は、直ちにその使用を中止してください。 |
| サービス名称                                                 | 管理番号                                                                                     |
| 自動出力                                                   | 自動出力                                                                                     |
| 自動出力                                                   | 自動出力                                                                                     |
| 自動出力                                                   | 自動出力                                                                                     |
| 自動出力                                                   | 自動出力                                                                                     |
| 自動出力                                                   | 自動出力                                                                                     |
|                                                        | 東京都千代田区一番町 25番地 JCII ビル 6階<br>一般社団法人 電子出版制作・流通協議会                                        |
|                                                        |                                                                                          |

Ver.2.0

# サービスの使用許諾取り消し手順

### サービスの使用許諾の取り消し

- サービスが終了するなどマークを使用しなくなった場合には、登録の取り消しをお願いいたします。
- サービス登録同様、ログインして「登録済み事業者用メニュー」の「閉鎖サービス登録取り消し」をクリックして、フォームに必要事項を記入して送信してください。
- 認定委員会で確認後、弊協議会より「ABJマーク使用サービス許 諾取消通知」を申請者様にお送りいたします。

# 事業者登録の取り消し手順

2025/04/25

# 事業者登録の取り消し

- 事業者としての商標使用登録を取り消す場合にも、登録の取消を お願いいたします。
- サービスの使用許諾取り消し同様、ログインして「登録済み事業 者用メニュー」の「事業者登録取り消し」をクリックして、 フォームに必要事項を記入して送信してください。
- 認定委員会で確認後、弊協議会より「ABJマーク使用事業者許諾 取消通知」を申請者様にお送りいたします。

# 登録サービス変更手順

### サービス名称などが変わる際の手続き

- サービス名称やURLなどが変更となる場合には、お手数ですが変更前の使用申請を取り消していただき、新たに新サービスとして使用申請を行ってください。
- サービス統合などで新しいサービスとなる場合(従来のサービス と異なる名称になる、URLが変更されるなど)には、下記の通り の手続きをお願いします。
  - (1) 統合される双方のサービスの使用申請を取り消し

(2) 新たなサービス名で使用申請登録

サービス統合などで、どちらかのサービス名称などを引き継ぐ場合には、廃止となるサービスの使用申請の取消しをお願いします。

© 2025 Association for E-Publishing Business Solution

### サービス提供するプラットフォームを追加・削除する手続き

- 既に登録済みのサービスにおいて、新たなプラットフォームで サービス展開される場合<sup>1)</sup>や提供していたひとつのプラット フォームのサービスを閉鎖する場合<sup>2)</sup>には、「登録済み事業者」 メニューから「既登録サービス変更」を選択してください。
  - 新たなプラットフォームでサービス展開される場合:
     例)WebサービスとiOSで同一サービス名でサービス提供されていて、同じ サービス名で新たにAndroidでも展開されるようなケース
  - 2)提供していたひとつのプラットフォームのサービスを閉鎖する場合:
     例)既に同一サービスとして複数のプラットフォーム展開(Web、iOS、 Android)しているが、Webサービスのみを閉鎖されるようなケース
- 「問合せ・依頼フォーム」が開きますので、「問合せ・依頼区 分」で「既登録サービス変更」を選択し、必要事項を記入したう えで、「お問合せ・ご依頼内容」に下記を明記して、送信してく ださい。

(1) ABJマークの管理番号

②サービス名

③追加するプラットフォーム(Webの場合はURL)・削除するプ ラットフォーム Ver.2.0

# 事業譲渡等による事業者名変更の際の手続き

## 事業者が合併や事業譲渡等で変わる際の手続き

- 双方が既に登録事業者である場合、事業者Aから事業者Bに事業譲渡によりサービス事業を譲渡した場合には、下記の手続きを取ってください。
  - (1) A事業者は事業譲渡したサービスの使用申請を取り消す
  - (2) B事業者は譲渡されたサービスの使用申請の登録を行う
- 事業譲渡を受けるないしは合併の存続会社が登録事業者でない場合には、下記の手続きを取ってください。
  - (1) 事業譲渡する会社、消滅会社は事業者登録を取り消す
  - (2) 譲渡を受ける会社、存続会社は事業者登録を行った後、 サービスの登録申請を行う